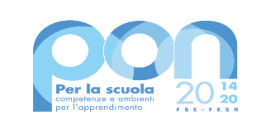

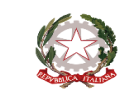

Ministero dell'Istruzione

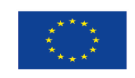

UNIONE EUROPEA Fondo sociale europeo Fondo europeo di sviluppo regionale

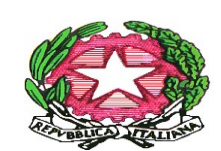

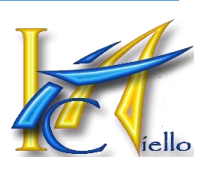

# ISTITUTO COMPRENSIVO "Tommaso Aiello"

ISTITUTO COMPRENSIVO - "T. AIELLO"-BAGHERIA Prot. 0003973 del 23/06/2022 IV (Uscita) AL PERSONALE DOCENTE AI GENITORI DEGLI/DELLE ALUNNI/E AL SITO WEB/ALL'ALBO ON LINE/AGLI ATTI

#### **CIRCOLARE N° 393**

Oggetto: Colloqui Scuola Primaria in data 29 GIUGNO 2022 - Illustrazione scheda/pagella quadrimestrale

Si comunica che in data 29 GIUGNO 2022, dalle ore 14:30 alle ore 15:30, sono previsti, <u>in</u> <u>presenza</u>, i colloqui della Scuola Primaria presso il Plesso "PUGLISI" in ordine alla illustrazione delle schede/pagelle quadrimestrali alle famiglie. Detta riunione sarà oggetto di regolare verbalizzazione: il verbale (da inviare entro 8 giorni al Dirigente Scolastico) dovrà riportare l'elenco dei genitori presenti alla riunione.

Durante i colloqui, si provvederà ad illustrare la scheda/pagella (comprensiva delle eventuali carenze e insufficienze) già disponibile su ARGO: si invitano, pertanto, tutti i genitori ad accedere ad ARGO e a prendere visione della scheda/pagella quadrimestrale che potrà essere scaricata. La procedura da seguire per visualizzare e stampare la pagella è riportata in allegato alla presente Circolare.

## PROCEDURA PER LA STAMPA SCHEDA/PAGELLA

Per stampare e visualizzare le pagella occorre accedere al portale ARGO (SCUOLANEXT FAMIGLIA anche tramite App).

### Comparirà la finestra di accesso al portale ARGO

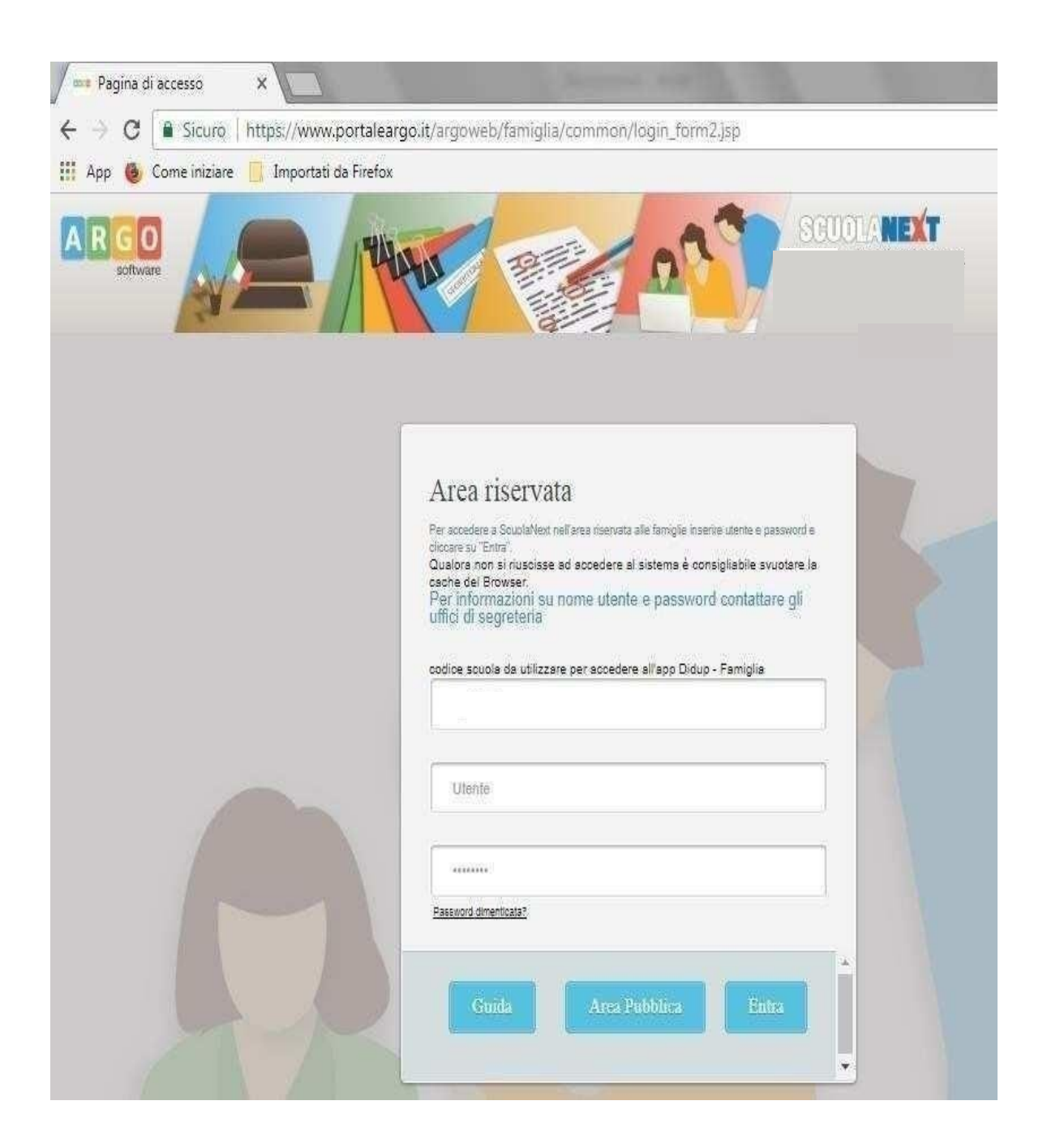

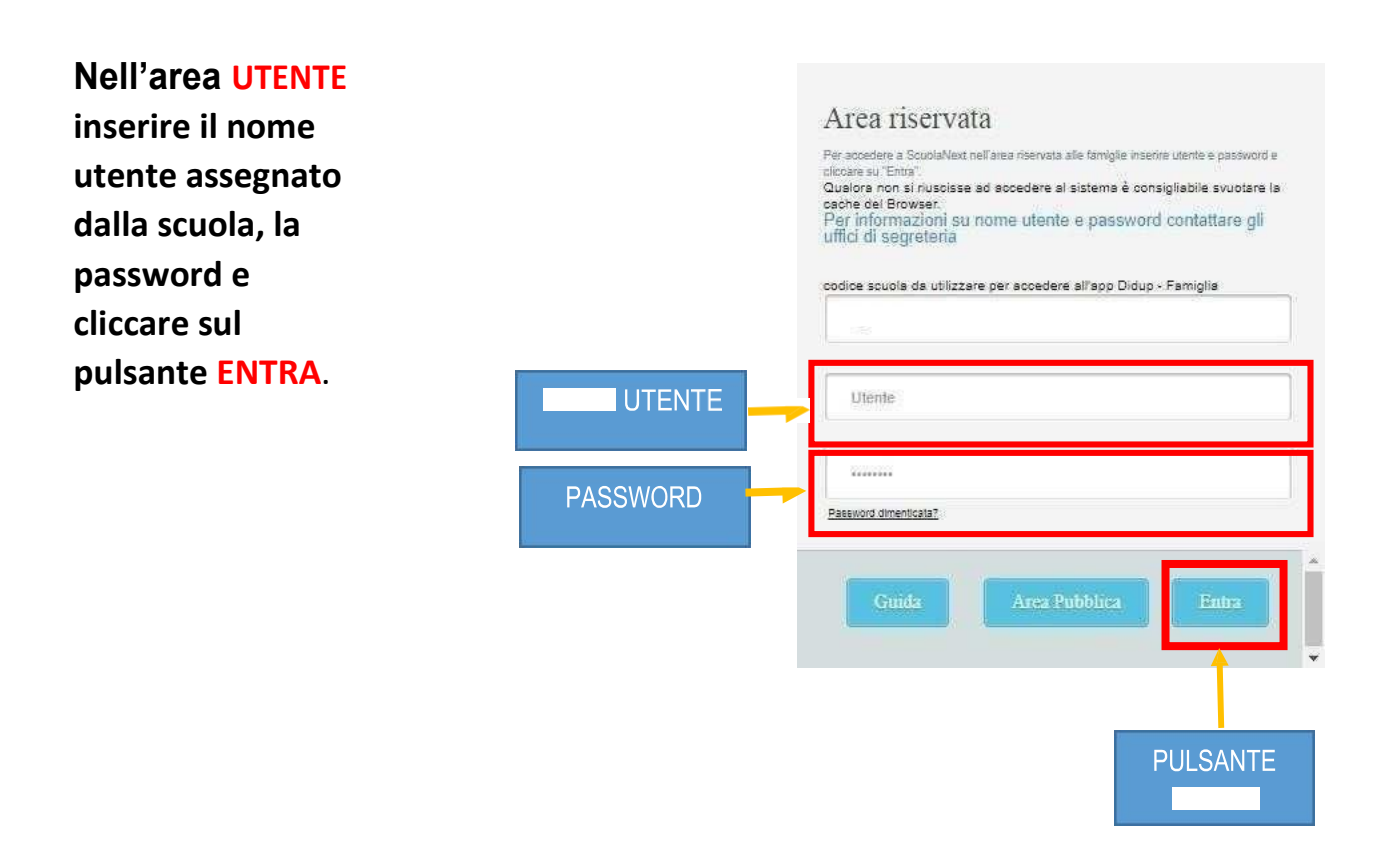

#### **STAMPA PAGELLA**

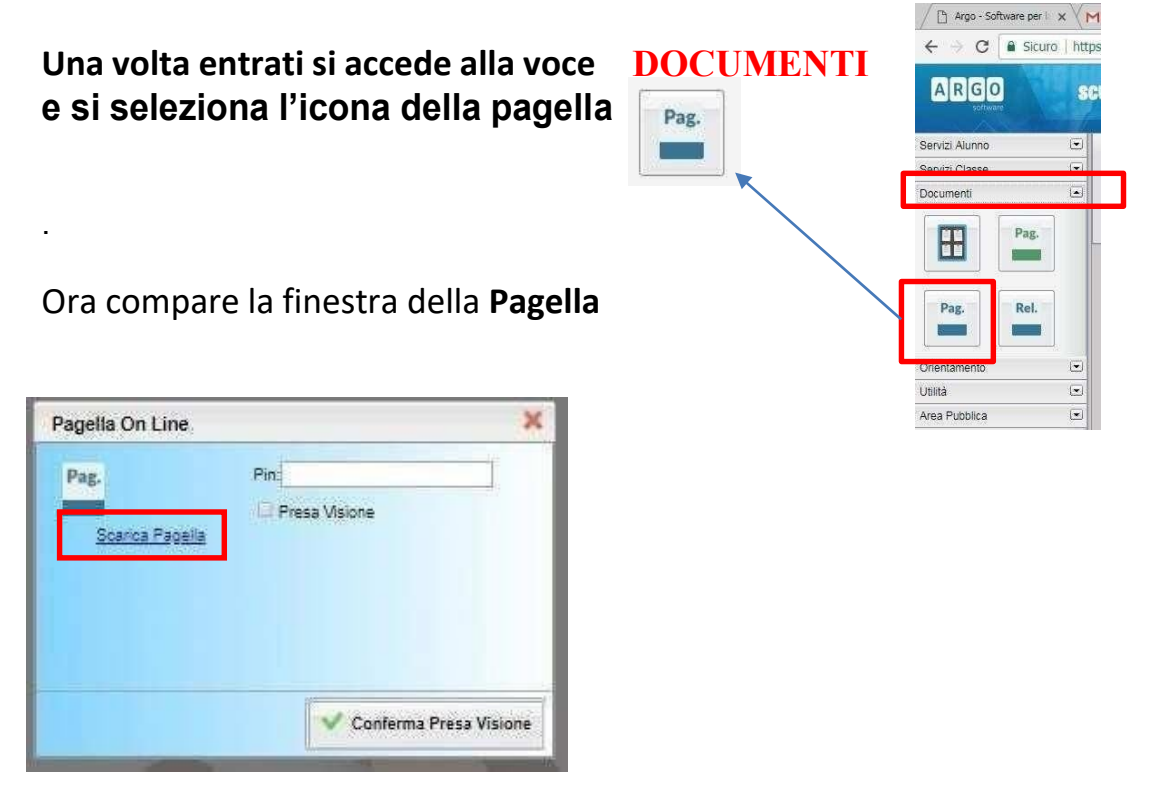

La pagella va scaricata sul proprio computer cliccando sulla voce **SCARICA PAGELLA.** Va fatta la **Presa Visione** cliccando sul pulsante **CONFERMA PRESA VISIONE.**